# Bilder für Wikis bearbeiten "

## Woher Bilder nehmen?

- Bildersuche bei Google??? ⇒ **Urheberrecht**! ⇒ besser z.B. bei Wikipedia (Lizenzart beachten!)
- noch besser: selbst erstellte Bilder (Digitalkamera, eigene Grafik, Screenshot mit "Druck"-Taste)
- mit (schriftlicher!) Erlaubnis z.B. des Verlages auch Bilder mit Urheberrechtsschutz

## **Bilder speichern**

- Dateityp darf nicht durch Umbenennung der Dateiendung beim Speichern geändert werden! Also: Bei Wikipedia gefundenes Bild gaenseblume.gif auch als .gif Datei speichern! Die Umbenennung des Teils vor dem Punkt ist erlaubt, z.B. gaenseblume.gif → blume1.gif.
- Bilder sinnvoll benennen:

Um Probleme mit Servern oder Verlinkungen zu vermeiden, Bilddateien wie folgt benennen: - mit Kleinbuchstaben ⇔ **singvoegel1.jgp** statt **Singvögel1.JPG** 

- ohne Sonderzeichen (§ % ) & \*), Umlaute und Leerzeichen (besser ein \_als Trennzeichen) ⇒ braunbaer2\_klein.png statt Braunbär! 2(klein).png

## Grundschritte mit XnView (http://www.xnview.com/xnview/de\_download.html) oder z.B. IrfanView

# Schritt 1: Zuschneiden des Bildes

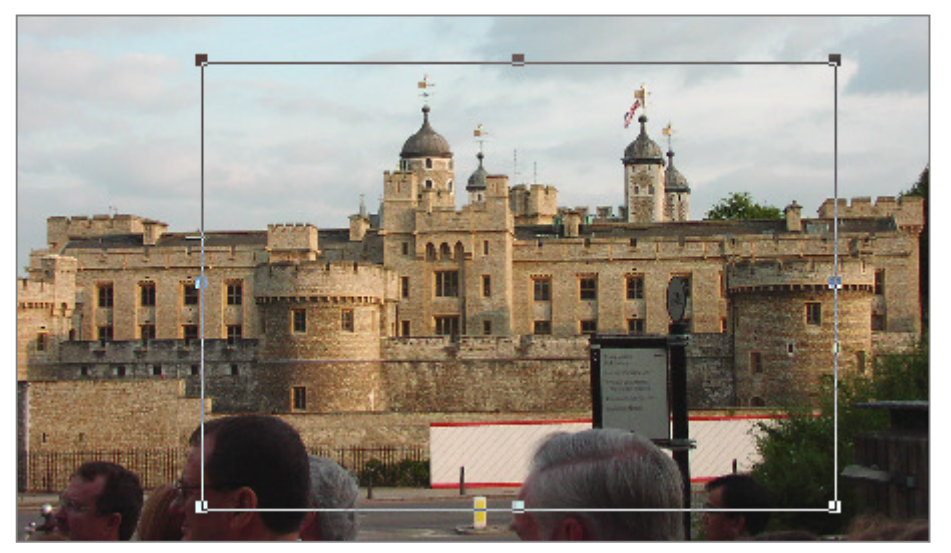

- 1. Mit gedrückter linker Maustaste gewünschten Bereich markieren!
- 2. Mit das Bild zuschneiden.
- 3. Bild speichern (unter) ....

#### Erfolg:

- Konzentration auf das Wesentliche
- geringfügige Verringerung der Dateigröße

# Schritt 2: Auflösung/Größe festlegen

| Größe ändern X<br>Standardgröße<br>Angepasst                                | Bild – Größe ändern ⇔ Bildschirmgröße ⇔ 50 %<br>( <i>Verhältnis beibehalten</i> anklicken!)<br><i>oder</i>                                                                                       |
|-----------------------------------------------------------------------------|----------------------------------------------------------------------------------------------------|
| Bildschirmgröße<br>Breite 50 +<br>Höhe 50 +<br>Druckgröße                   | <ul> <li>Pixel statt % wählen (wenn z.B. bestimme Breite gewünscht)</li> <li><i>Tipp</i>: Bei Bildern für Wikiseiten normalerweise nicht über eine Breite von ca. 400 px hinausgehen!</li> </ul> |
| Breite 6.958 - Zoll -<br>Höhe 4.514 - Zoll -<br>Einheiten 72 - Pixel/Zoll - | Erfolg:<br>tower1.jpg: 1000 x 650 px ; Dateigröße 514 KB<br>Nach Auflösungs-/Größenänderung:<br>tower2.jpg: 500 x 325 px; Dateigröße 144 KB!                                                     |

# Schritt 3: Komprimierung beim letzten Speichern (z.B. für png oder jpg-Format)

| Bild speichern                                                  |                                                                                                    |                                   |       | ?         | ×   |
|-----------------------------------------------------------------|----------------------------------------------------------------------------------------------------|-----------------------------------|-------|-----------|-----|
| Speichern in:                                                   | 🔁 wikikurs                                                                                                    | •                                 | 🗕 🖬 🕈 | •         |     |
| Verlauf<br>Verlauf<br>Desktop<br>Eigene Dateien<br>Arbeitsplatz | anpassen1.jpg<br>anpassen2.jpg<br>groesse_aende<br>schärfen.jpg<br>tower1.jpg<br>tower2.jpg<br>zuschneiden-1.j<br>zuschneiden-sy | rn.jpg<br>ipg<br>mbol.jpg         |       |           |     |
| Notzwork                                                        | Dateiname:                                                                                                    | tower2.jpg                        | •     | Speichern |     |
| - NICIZWCIK                                                     | Dateityp:                                                                                                    | JPG - JPEG / JFIF                 | •     | Abbrechen |     |
|                                                                 | Optionen                                                                                                    | 🔲 Dateidatum und -uhrzeit beibeha | alten |           | //. |

Datei – Speichern (unter) ⇒ sinnvollen Namen wählen (s.o.) ⇒ Optionen anwählen

| C | ptionen           |                   | ×                                                         |                            |
|---|-------------------|-------------------|-----------------------------------------------------------|----------------------------|
|   | Allgemein         | Allgemein Lesen   | Schreiben                                                 |                            |
| l | Tastatur/Maus     | Windows BMP       | Parameter                                                 |                            |
| l | Lesen/Schreiben   | DPX/Cineon<br>GIF |                                                           |                            |
| l | Oberfläche        | HP GROB           | HP GROB                                                   | Huffman-Tabelle optimieren |
| l | Symbolleiste      | JPEG              | Niedrig Hoch                                              |                            |
| l | Betrachter        | JPEG-2000<br>PCX  | Qualität                                                  |                            |
| l | Dateien           | PDF<br>PNG        |                                                           |                            |
| l | Miniaturansicht   | PPM/PGM/PBM       | IPTC-Daten beibehalten                                    |                            |
| l | Vorschau          | Softimage         | Eingebettete Miniaturansicht erneuern                     |                            |
| l | Bildansicht       | TIFF              | Bisherige Qualität schätzen und verwenden (falls möglich) |                            |
| l | Vollbild          |                   |                                                           |                            |
|   | Systemintegration |                   | Glättungsfaktor                                           |                            |
|   | Verknüpfungen     |                   | Subsampling-Rate 2x2,1x1,1x1 (Standard)                   |                            |

#### Erfolg:

Mit 60% jpg-Qualität gespeichert ⇒ tower3.jpg: 500 x 325px; Dateigröße 22KB (vorher 144 KB)!

## Gesamtergebnis: Von 514 KB auf 22 KB verkleinertes Bild, das für die Bildschirmanzeige völlig ausreichend ist!

ggf. weiterer Schritt: Anpassung von Schärfe, Farbe und Kontrast

Menü: Filter – Effekte – Schärfe ⇒ Unter *Parameter* die Schärfe regulieren ⇒ *Speichern (unter)* Menü: Bild – Anpassen – Helligkeit/Kontrast/Gamma/Farbbalance
 An Schiebereglern optimale Werte ausprobieren! (z.B. Gammawert erhöhen, Kontrast regulieren) ⇒ *Speichern (unter)*